# Konfigurieren von VLAN-Eigenschaften (Voice Virtual Local Area Network) auf einem Switch

### Ziel

Mit einem Virtual Local Area Network (VLAN) können Sie ein Local Area Network (LAN) logisch in verschiedene Broadcast-Domänen segmentieren. In Szenarien, in denen sensible Daten in einem Netzwerk übertragen werden können, können VLANs erstellt werden, um die Sicherheit zu erhöhen, indem eine Übertragung in ein bestimmtes VLAN bezeichnet wird. Nur Benutzer, die zu einem VLAN gehören, können auf die Daten in diesem VLAN zugreifen und diese bearbeiten. VLANs können auch zur Leistungssteigerung verwendet werden, da Broadcasts und Multicasts nicht mehr an unnötige Ziele gesendet werden müssen.

Das Sprach-VLAN wird verwendet, wenn der Datenverkehr von VoIP-Geräten (Voice over Internet Protocol) einem bestimmten VLAN zugewiesen wird, das aus Sprachgeräten wie IP-Telefonen, VoIP-Endgeräten und Sprachsystemen besteht. Der Switch kann automatisch Port-Member erkennen und dem Sprach-VLAN hinzufügen und die konfigurierte Quality of Service (QoS) Paketen aus dem Sprach-VLAN zuweisen. Wenn sich die Sprachgeräte in unterschiedlichen Sprach-VLANs befinden, werden IP-Router benötigt, um die Kommunikation bereitzustellen.

Dieser Artikel enthält Anweisungen zum Konfigurieren der Sprach-VLAN-Eigenschaften auf einem Switch.

## Anwendbare Geräte

- Serie Sx350
- SG350X-Serie
- Serie Sx500
- Serie Sx550X

# Softwareversion

• 2,2 5,68

## Konfigurieren der Sprach-VLAN-Eigenschaften auf dem Switch

Das Standard-VLAN des Switches ist VLAN 1, das nicht als Sprach-VLAN fungieren kann. Wenn jedoch kein anderes konfiguriertes VLAN vorhanden ist, kann VLAN 1 dem Sprach-VLAN zugewiesen werden.

**Hinweis:** Um zu erfahren, wie Sie die VLAN-Einstellungen auf Ihrem Switch konfigurieren, klicken Sie <u>hier</u>, um Anweisungen zu erhalten.

Schritt 1: Melden Sie sich beim webbasierten Dienstprogramm an, und wählen Sie in der Dropdown-Liste Anzeigemodus die Option **Erweitert** aus.

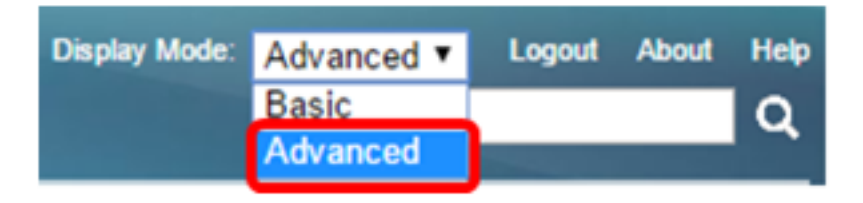

Hinweis: Wenn Sie über einen Switch der Serie Sx500 verfügen, fahren Sie mit Schritt 2 fort.

<u>Schritt 2</u>: Wählen Sie VLAN Management > Voice VLAN > Properties aus.

| • 1 | /LAN Management                 |
|-----|---------------------------------|
|     | VLAN Settings                   |
|     | Interface Settings              |
|     | Port to VLAN                    |
|     | Port VLAN Membership            |
|     | Private VLAN Settings           |
|     | GVRP Settings                   |
| ⊧   | VLAN Groups                     |
| Ŧ   | Voice VLAN                      |
|     | Properties                      |
|     | Auto Voice VLAN                 |
|     | Telephony OUI                   |
|     | Telephony OUI Interface         |
| ⊧   | Access Port Multicast TV VLAN   |
| ⊧   | Customer Port Multicast TV VLAN |

Die Seite zeigt Folgendes an:

|   | Voice VLAN Setti  | ngs                            |                |    |
|---|-------------------|--------------------------------|----------------|----|
|   | Operational Statu |                                |                |    |
|   | Administrative S  | Operational Status             |                |    |
| ø | Voice VLAN ID:    | 1 (Range: 1 - 4094, Default 1) | Voice VLAN ID: | 1  |
|   | CoS/802.1p:       | 5 T (Default 5)                | CoS/802.1p:    | 5  |
|   | DSCP:             | 46 ▼ (Default: 46)             | DSCP:          | 46 |

• Die auf dem Gerät konfigurierten Sprach-VLAN-Einstellungen werden im Bereich Voice VLAN Settings - Administrative Status (Voice-VLAN-Einstellungen - Verwaltungsstatus) angezeigt.

**Hinweis:** Die manuelle Neukonfiguration der Sprach-VLAN-ID, des CoS/802.1p und/oder des DSCP anhand der Standardwerte führt zu einem statischen Sprach-VLAN, das eine höhere Priorität als das automatische Sprach-VLAN hat, das aus externen Quellen bezogen wurde.

 Die Sprach-VLAN-Einstellungen, die tatsächlich auf die Sprach-VLAN-Bereitstellung angewendet werden, werden im Bereich Voice VLAN Settings - Operational Status (Voice VLAN-Einstellungen - Betriebsstatus) angezeigt.

Schritt 3: Geben Sie im Feld "Voice VLAN ID" (Sprach-VLAN-ID) die ID des VLANs ein, das

das Sprach-VLAN sein soll.

Wichtig: Änderungen an der Sprach-VLAN-ID, CoS/802.1p und/oder DSCP führen dazu, dass der Switch das administrative Sprach-VLAN als statisches Sprach-VLAN meldet. Wenn die Option Automatische Sprach-VLAN-Aktivierung, die durch ein externes Sprach-VLAN ausgelöst wird, ausgewählt wird, müssen die Standardwerte beibehalten werden. Die Sprach-VLAN-ID kann nicht das Standard-VLAN, sondern ein Bereich sein.

| Administrative Status |    |                               |
|-----------------------|----|-------------------------------|
| Voice VLAN ID:        | 40 | (Range: 1 - 4094, Default: 1) |

Hinweis: In diesem Beispiel wird die Sprach-VLAN-ID 40 verwendet.

Schritt 4: (Optional) Wählen Sie aus der Dropdown-Liste den Wert aus CoS/802.1p aus, der von LLDP-MED als Sprachnetzwerkrichtlinie verwendet wird. Der Wert liegt zwischen 0 und 7, der Standardwert ist 5.

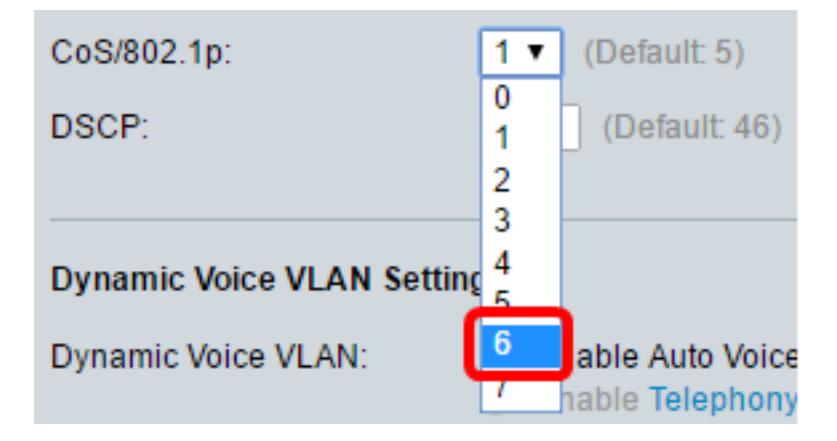

Hinweis: In diesem Beispiel wird 6 ausgewählt.

Schritt 5: (Optional) Wählen Sie in der DSCP-Dropdown-Liste den DSCP-Wert aus, der vom LLDP-MED als Sprachnetzwerkrichtlinie verwendet wird. Der DSCP-Wert wird verwendet, um Anwendungsdaten zuzuordnen, die von Nachbarn gesendet werden. Dieser Wert informiert sie darüber, wie sie den an das Gerät gesendeten Anwendungsdatenverkehr markieren müssen. Der DSCP-Wert 46 wird standardmäßig ausgewählt.

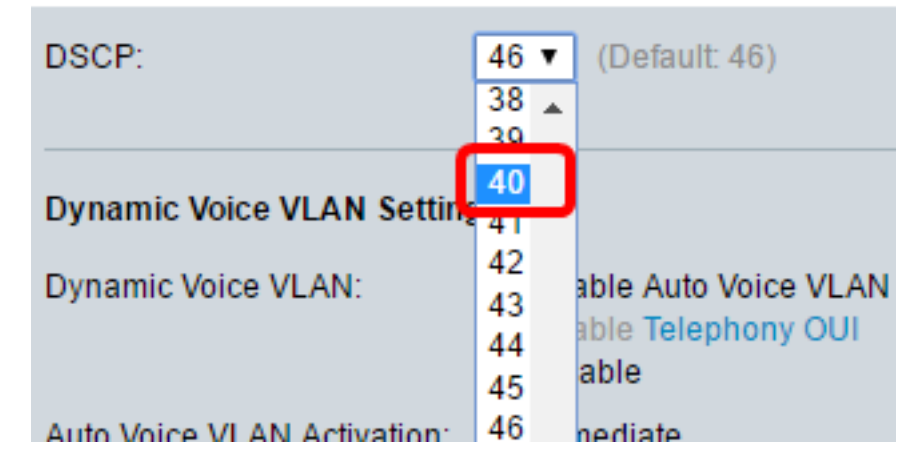

Hinweis: In diesem Beispiel wird 40 ausgewählt.

Schritt 6: (Optional) Klicken Sie im Bereich Dynamische Sprach-VLAN-Einstellungen auf eine der folgenden Optionen, um das dynamische Sprach-VLAN zu deaktivieren oder zu

aktivieren.

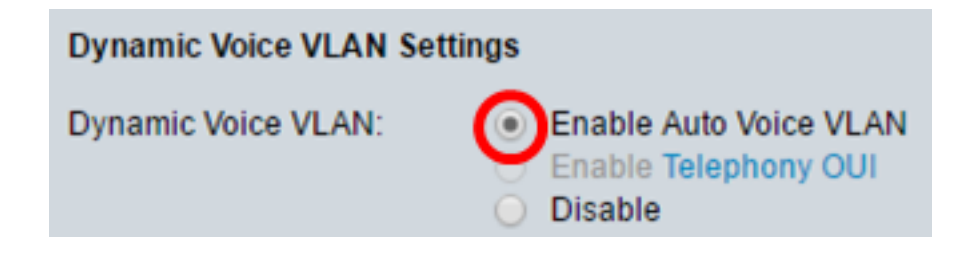

- Auto Voice VLAN aktivieren: Aktiviert dynamisches Sprach-VLAN im Auto Voice VLAN-Modus. Nur wenn diese Option aktiviert ist, können Sie auf Optionen im Feld "Auto Voice VLAN Activation" (Automatische Sprach-VLAN-Aktivierung) klicken. Weitere Informationen zu dieser Funktion erhalten Sie <u>hier</u>.
- Aktivieren der Telefonie-OUI Aktiviert dynamisches Sprach-VLAN im Telefonie-OUI-Modus.
   Weitere Informationen zur Konfiguration dieser Funktion erhalten Sie <u>hier</u>.
- Disable (Deaktivieren) Deaktiviert Auto Voice VLAN oder Telefony OUI.

Hinweis: In diesem Beispiel wird die Option Auto Voice VLAN aktivieren angeklickt.

Schritt 7: (Optional) Wenn Auto Voice VLAN im Bereich Auto Voice VLAN Activation (Automatische Sprach-VLAN-Aktivierung) aktiviert ist, klicken Sie auf eine der folgenden Optionen:

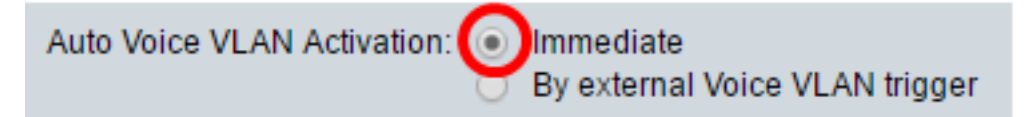

- Immediate (Sofort): Aktiviert sofort das Auto Voice VLAN.
- Durch externe Sprach-VLAN-Auslösung: Wenn das Gerät eine Voice-VLAN-Benachrichtigung erkennt, wird das Auto Voice-VLAN aktiviert.

Hinweis: In diesem Beispiel wird auf Immediate (Direkt) geklickt.

Schritt 8: Klicken Sie auf Übernehmen.

#### Properties

Auto Smartport is currently enabled. Auto Smartport and Telephony OUI are mutually exclusive. CoS/802.1p and DSCP values are used only for LLDP MED Network Policy and Auto Voice VLAN.

| Voice VLAN Settings         |                                                                                          |                               |       |  |  |  |  |
|-----------------------------|------------------------------------------------------------------------------------------|-------------------------------|-------|--|--|--|--|
| Operational Status can be a | Operational Status can be affected by Auto Voice VLAN if enabled                         |                               |       |  |  |  |  |
| Administrative Status       | Administrative Status                                                                    |                               |       |  |  |  |  |
| Voice VLAN ID:              | 40                                                                                       | (Range: 1 - 4094, Default: 1) | Voice |  |  |  |  |
| CoS/802.1p:                 | 6 ▼ (Default: 5)                                                                         |                               | CoS   |  |  |  |  |
| DSCP:                       | 40 ▼ (Default: 46)                                                                       |                               | DSC   |  |  |  |  |
| Dynamic Voice VLAN Setti    | Dynamic Voice VLAN Settings                                                              |                               |       |  |  |  |  |
| Dynamic Voice VLAN:         | <ul> <li>Enable Auto Voice VLA</li> <li>Enable Telephony OUI</li> <li>Disable</li> </ul> | N                             |       |  |  |  |  |
| Auto Voice VLAN Activation: | Immediate     By external Voice VLAN                                                     | l trigger                     |       |  |  |  |  |
| Apply Cancel                |                                                                                          |                               |       |  |  |  |  |

Schritt 9: Klicken Sie auf OK, um fortzufahren.

For Auto Voice VLAN, changes in the voice VLAN ID, CoS/802.1p, and/or DSCP will cause the switch to advertise the administrative voice VLAN as static voice VLAN which has higher priority than voice VLAN learnt from external sources. Are you sure you want to continue?

| ОК | Cancel |
|----|--------|
|    |        |

Schritt 10: (Optional) Klicken Sie auf **Speichern**, um die Einstellungen in der Startkonfigurationsdatei zu speichern.

| Save cisco Langua                                                                                                    | age: English                      |     |  |  |
|----------------------------------------------------------------------------------------------------|-----------------------------------|-----|--|--|
| Gigabit PoE Stackable Managed Switch                                                                                                    |                                   |     |  |  |
| Properties                                                                                                    |                                   |     |  |  |
| Auto Smartport is currently enabled. Auto Smartport and Telephony OUI are mutua<br>CoS/802.1p and DSCP values are used only for LLDP MED Network Policy and A | lly exclusive.<br>uto Voice VLAN. |     |  |  |
| Voice VLAN Settings                                                                                                    |                                   |     |  |  |
| Operational Status can be affected by Auto Voice VLAN if enabled                                                                                              |                                   |     |  |  |
| Administrative Status                                                                                                    | Operational Sta                   | tus |  |  |
| Voice VLAN ID: 40 (Range: 1 - 4094, Default: 1)                                                                                                    | Voice VLAN ID:                    | 40  |  |  |
| CoS/802.1p: 6 ▼ (Default: 5)                                                                                                    | CoS/802.1p:                       | 6   |  |  |
| DSCP: 40  (Default: 46)                                                                                                    | DSCP:                             | 40  |  |  |
|                                                                                                    |                                   |     |  |  |
| Dynamic Voice VLAN Settings                                                                                                    | Dynamic Voice VLAN Settings       |     |  |  |
| Dynamic Voice VLAN:<br>Enable Auto Voice VLAN<br>Enable Telephony OUI<br>Disable                                                                              |                                   |     |  |  |
| Auto Voice VLAN Activation: <ul> <li>Immediate</li> <li>By external Voice VLAN trigger</li> </ul>                                                             |                                   |     |  |  |
| Apply Cancel                                                                                                    |                                   |     |  |  |

Sie sollten jetzt die Sprach-VLAN-Eigenschaften auf Ihrem Switch konfiguriert haben.

# Sehen Sie sich ein Video zu diesem Artikel an..

Klicken Sie hier, um weitere Tech Talks von Cisco anzuzeigen.